# Resolving the Red Clock Exception

This guide will show you how to resolve common errors noted by the red clock exception on the timecard. Navigate to correct section of the job aid to find the solution to the specific error. Note this covers all scenarios where time falls outside of standard hours, this could result in OT, Reg, or CCE.

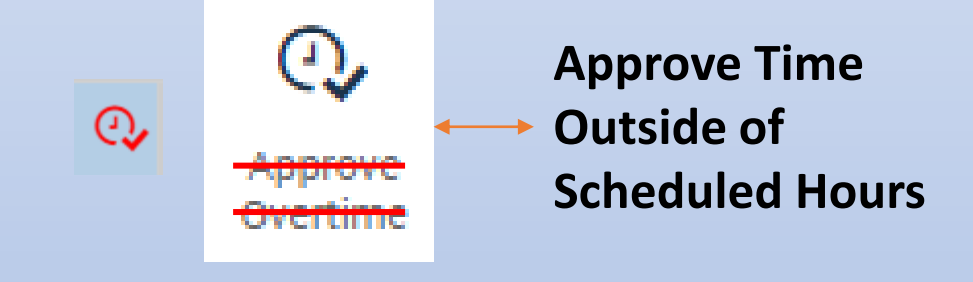

- 1. Approving pre-approved OT (Including partial approval)
- 2. Late/Early punch that should not pay OT
  - 3. Temporary worker punching in with no schedule
    - 4. Paid by schedule employees using accruals (Pay Codes/Leave)

#### Purpose:

This job aid will help you approve overtime for staff that was preapproved for OT.

| Steps                                                                                                    | Screenshots                                                                                                    |
|----------------------------------------------------------------------------------------------------|----------------------------------------------------------------------------------------------------|
| From the home page, click on the '+'<br>and select Manage my Department                                         | My Information C +<br>My Timecard Manage My Department<br>O  View Approve<br>Timecard                                                                                                    |
| Find the employee you want to edit by<br>using the QuickFind window and<br>inserting their name or employee ID. | ★ My Information       Manage My Department       ♥   ★         Genies       ♥       ♥       ♥         QuickFind ♥       *   opez       ♥       ♥       ♥         Select All<br>Rows       Column<br>Selection       Filter       Timekeeping       Accruals |
| Click on their name twice to open their<br>Timecard.<br>Or you can click their name once to<br>select them.     | Share Go To<br>Go To<br>La 1 Selected<br>Current Pay Period<br>• Go to widget                                                                                                    |
| Then on the right side of the window,<br>select the Go To drop down menu and<br>choose "Timecards"              | Attendance Editor Audits Exceptions Quick Leave Editor Reports Requests Timecards ▼ Go to workspace                                                                                                    |

| Juli 0/ 02 |    |                |  |        |         |
|------------|----|----------------|--|--------|---------|
| Mon 8/03   | @∕ | 2:45PM-11:15PM |  | 2:45PM | 11:20PM |
|            |    |                |  |        |         |

On the timecard, find the overtime that needs to be approved. The overtime icon will appear, right click on the icon to open the Data Actions window

| On the Data Actions window, click the<br>Approve Overtime icon to open the<br>window.                                                                                                    | Date Actions Date: Mon 8/03 Unapproved Overtime: 0.08           Image: Date: Date: Date: 0.08         Image: Date: Date: Date: 0.08         Image: Date: Date: D |
|----------------------------------------------------------------------------------------------------|----------------------------------------------------------------------------------------------------|
| Under this tab, it shows you the date,<br>and amount of unapproved overtime of<br>the employee. It also offers multiple<br>options on how to approve the overtime.<br>Select All, then click OK. | Approve Overtime   Overtime Date *   Bogoroved Overtime   Amount (HH.hh) *   Amount *   Image: Image: Im                            |

If the employee worked both preapproved and incidental OT then you need to partially approve the time. Right click on the red clock icon to open the Data Actions window.

| Q, | 8:00AM-5:00PM | 7:51AM | 7:59AM |
|----|---------------|--------|--------|
|    |               | 8:00AM | 5:00PM |
|    |               | 5:01PM | 8:00PM |

On the Data Actions window, click the Approve Overtime icon to open the window.

Under this tab, it shows you the date, and amount of unapproved overtime of the employee. It also offers multiple options on how to approve the overtime.

Select Time Window, from the drop down, then enter the start time, and the amount of hours that are being approved.

Click OK, and then the correct amount of time will be approved.

| Date Actions                  |                  |                      |
|-------------------------------|------------------|----------------------|
| Date:<br>Unapproved Overtime: | Thu 3/04<br>3.25 |                      |
| Approve<br>Overtime           |                  | Justify<br>Exception |

| Approve Overtime              |                    |                                   |                     |       |  |  |  |
|-------------------------------|--------------------|-----------------------------------|---------------------|-------|--|--|--|
| Overtin                       | ne Da              | ate *                             | 3/04/2021           | Clear |  |  |  |
| Unappi<br>Amoun               | roveo<br>nt (Hł    | l Overtime<br>H.hh) *             | 3.25                |       |  |  |  |
| Amoun                         | nt *               |                                   | Time Window         |       |  |  |  |
| Show Schedule for Time Window |                    |                                   |                     |       |  |  |  |
| She                           | ow S               | chedule for Tir                   | ne Window           |       |  |  |  |
| She                           | ow S               | chedule for Tir<br><b>From</b>    | ne Window<br>Amount | Cor   |  |  |  |
| She                           | ow S               | chedule for Tir<br>From<br>5:00PM | Amount<br>3.0       | Cor   |  |  |  |
| Sho                           | ow S<br>×<br>nents | From<br>5:00PM<br>5 (0)<br>Cancel | Amount<br>3.0<br>OK | Cor   |  |  |  |

## Resolving Exception for OT that should not be approved

#### Purpose:

This job aid will help you resolve the overtime exception for staff that was not preapproved for OT.

| Steps                                                                                                    | Screenshots                                                                                                    |
|----------------------------------------------------------------------------------------------------|----------------------------------------------------------------------------------------------------|
| From the home page, click on the '+'<br>and select Manage my Department                                         | My Information  Manage My Department  My Timecard  Approve Timecard                                                                                                    |
| Find the employee you want to edit by<br>using the QuickFind window and<br>inserting their name or employee ID. | ★ My Information       Manage My Department       ♥   ▼         Genies       QuickFind ▼       *lopez       Q         QuickFind ▼       *lopez       Q       E       E         Select All<br>Rows       Column<br>Selection       Filter       Timekeeping       Accruals |
| Click on their name twice to open their<br>Timecard.                                                            | Share Go To                                                                                                    |
| select them.                                                                                                    | Current Pay Period                                                                                                    |
| Then on the right side of the window,<br>select the Go To drop down menu and<br>choose "Timecards"              | Attendance Editor Audits Exceptions Quick Leave Editor Reports Requests Timecards Go to workspace                                                                                                    |

#### **Screenshots** Steps When the employee works outside of their regular schedule for time that wasn't €, preapproved they will need to approve 4:59AM 4:52AM the time as shown here by right clicking Ò 5:00AM-1:30PM 5:00AM 1.28PM on the red stopwatch shown here. Select Approve Overtime, this will take Date Actions you to a screen where you make the decision on how to handle the time. Mon 8/03 Date: 0.08 Unapproved Overtime: Q, 0 公 Approve Overtime From the Amount dropdown, select None then click OK. Approve Overtime 11/23/2020 ..... Overtime Date \* Unapproved Overtime 0.25 Amount (HH.hh) \* Amount \* None -After the you click OK, you can look at the daily totals, the exception will be Pay Code Amount resolved and it will show No Pay. No Pay 0.25 Regular 8.0

2

#### Purpose:

This job aid will help you resolve the red clock exception for staff that was not preapproved for OT.

| Steps                                                                                                    | Screenshots                                                                                                    |
|----------------------------------------------------------------------------------------------------|----------------------------------------------------------------------------------------------------|
| From the home page, click on the '+'<br>and select Manage my Department                                         | <ul> <li>My Information C +</li> <li>My Timecard Manage My Department</li> <li>O → View Approve Timecard</li> </ul>                                                                                                    |
| Find the employee you want to edit by<br>using the QuickFind window and<br>inserting their name or employee ID. | ★ My Information       Manage My Department       ♥   ♥         Genies       ♥       ♥       ♥         QuickFind ▼       * lopez       ♥       ♥       ♥         Select All<br>Rows       Column<br>Selection       Filter       Timekeeping       Accruals |
| Click on their name twice to open their<br>Timecard.                                                            | Share Go To                                                                                                    |
| Or you can click their name once to select them.                                                                | Current Pay Period                                                                                                    |
| Then on the right side of the window,<br>select the Go To drop down menu and<br>choose "Timecards"              | Attendance Editor ▲<br>Audits<br>Exceptions<br>Quick Leave Editor<br>Reports<br>Requests<br>Timecards                                                                                                    |

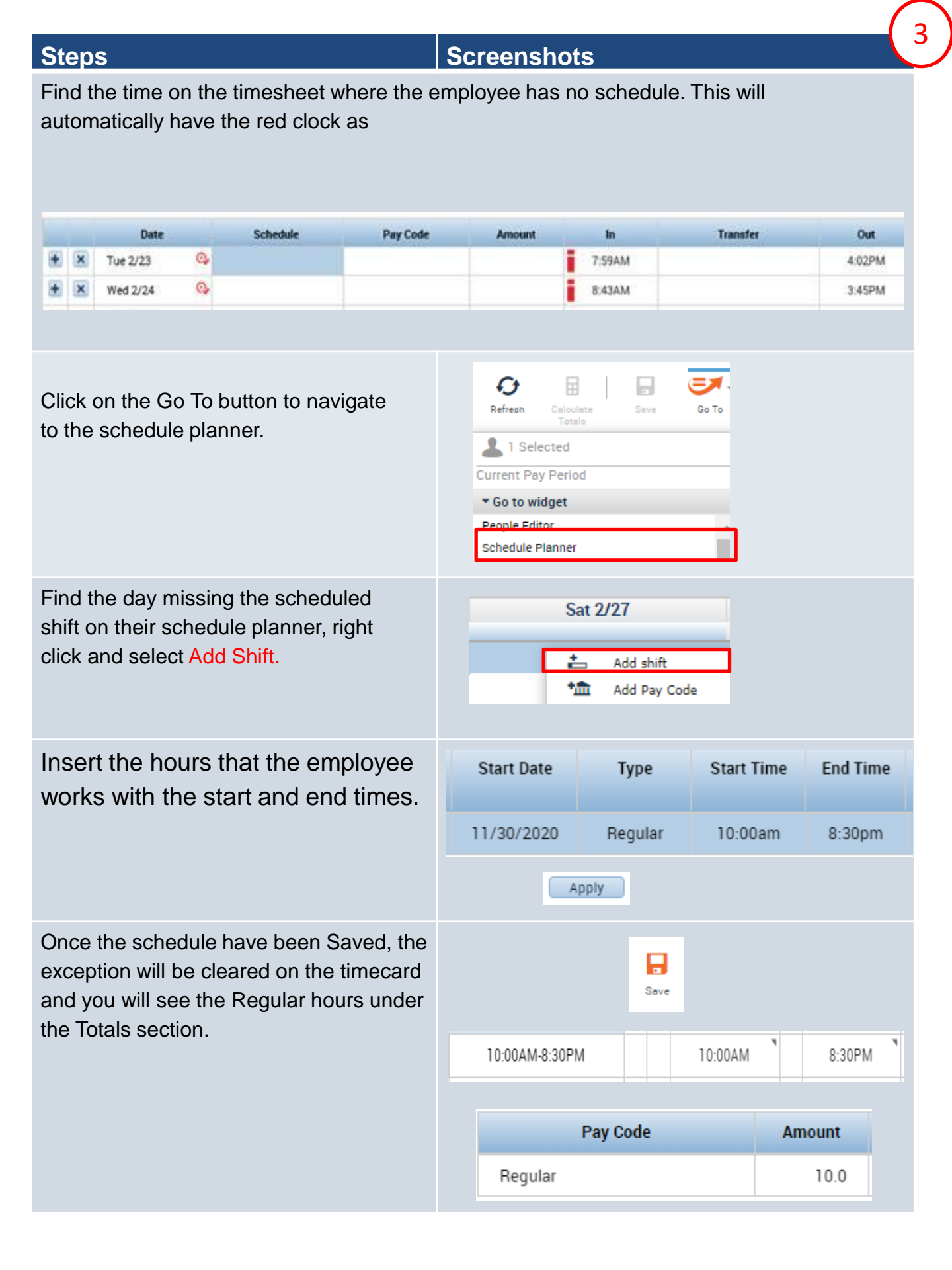

### Paid by schedule employees with Accruals (Leave/Time off)

#### Purpose:

This job aid will help you resolve the red clock exception for staff that is paid by schedule but using time off on the day.

| Steps                                                                                                    | Screenshots                                                                                                    |
|----------------------------------------------------------------------------------------------------|----------------------------------------------------------------------------------------------------|
| From the home page, click on the '+'<br>and select Manage my Department                                         | My Information C +<br>My Timecard Manage My Department<br>O View Approve<br>Timecard                                                                                                    |
| Find the employee you want to edit by<br>using the QuickFind window and<br>inserting their name or employee ID. | ★ My Information       Manage My Department       ♥   ▼         Genies       QuickFind ▼       *   opez       QuickFind ▼         QuickFind ▼       *   opez       QuickFind ▼       ▼         Select All Rows       Column Selection       Filter       Timekeeping Accruals |
| Click on their name twice to open their<br>Timecard.                                                            | Share Go To                                                                                                    |
| Or you can click their name once to select them.                                                                | Current Pay Period                                                                                                    |
| Then on the right side of the window,<br>select the Go To drop down menu and<br>choose "Timecards"              | Attendance Editor ▲<br>Audits<br>Exceptions<br>Quick Leave Editor<br>Reports<br>Requests<br>Timecards                                                                                                    |

#### **Steps**

#### **Screenshots**

Find the time on the timesheet where the employee has no schedule. This will automatically have the red clock as the system is counting both punched time and the sick pay code.

| Q,                  | 8:00AM-5:00PM                                           |                                        |                         | 8:00AM 5:00PM                                                                                                    |
|---------------------|---------------------------------------------------------|----------------------------------------|-------------------------|----------------------------------------------------------------------------------------------------|
|                     |                                                         | Sick                                   | 8.0                     | 8:00AM                                                                                                    |
|                     |                                                         |                                        |                         |                                                                                                    |
| Clic<br>to th       | k on the Go To buttone schedule planner                 | on to navię<br>:                       | gate                    | Refreah       Calculate       Save       Go To         Image: Save       Save       Go To         Image: Save       Image: Save       Go To         Image: Save       Image: Save       Image: Save         Image: Save       Image: Save       Image: Save         Image: Save <td< td=""></td<> |
| Find<br>pay<br>Clic | d the day where the<br>code, right click and<br>k Save. | y are using<br>d select <mark>D</mark> | g the<br><b>elete</b> . | Mon 1/11<br>8:00AM - 5:00BM Second<br>Sick [8:0]<br>Add Pay Code<br>Save<br>Save<br>Save                                                                                                    |

After you delete the shift and Save, you can go back to the timecard and see that both the scheduled time and the exception are gone.

| Mon 1/11 | Sick | 8.0 | 8:00AM |  |
|----------|------|-----|--------|--|
|          |      |     | I      |  |
|          |      |     |        |  |

If you delete the schedule and the punched in time is still there, that means the pay code was entered on the timecard. To resolve, click the 'X ' next to the punched in time and the issue will be resolved.

| + | ×    | Wed 1/13 | , |      |     | 8:00AM | 5:00PM |
|---|------|----------|---|------|-----|--------|--------|
| + | ×    |          |   | Sick | 8.0 | 8:00AM |        |
|   | _    |          |   |      |     |        |        |
|   |      |          |   |      |     |        |        |
|   | Jave |          |   |      |     |        |        |